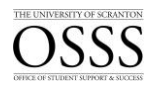

## Students with Disabilities How to Review/Approve an Exam Request

The University of Scranton uses Accommodate by Symplicity, a tool that enables the OSSS to manage accommodation requests and other services that accompany the requests.

## Reviewing/Approving an Exam (Test Room Booking) Request

Only students who submitted documentation to the OSSS and have been approved after a rigorous vetting process are eligible for accommodations.

Students who want to take their examination in the OSSS will have to submit an Exam Booking Request through Accommodate. Once an Exam Booking Request has been submitted by a student, the faculty member will receive an email prompting them to verify the specifics of each exam, including dates, times, permissible equipment or tools, and will also be prompted to upload their exam via Accommodate. The faculty members are still welcome to drop off the exam in person.

To review/approve an exam request and answer pertinent questions about the exam, follow the steps below:

Access Accommodate by logging into the my.Scranton portal - and clicking on the Faculty link on the left nav bar. Next, under the Faculty Links section click Accommodate.

| OSSS             |                                                                                                    |  |  |  |
|------------------|----------------------------------------------------------------------------------------------------|--|--|--|
| ☆ Home           | Getting Started                                                                                                    |  |  |  |
| Letters          | Account Created     Personal Profile                                                                                                    |  |  |  |
| Caption requests | News Feed                                                                                                    |  |  |  |
|                  | Exam Checklist including Special Access Information for Faculty<br>If you are delivering any type of quiz, test or exam in Brightspace you<br>might find the following checklist helpful. Click <u>here</u> to access the<br>checklist. |  |  |  |
|                  | Academic Accommodations at the University - Understanding Faculty<br>Responsibility and ADA Compliance                                                                                                    |  |  |  |
|                  | Please review <u>this video</u> to learn about the academic accommodations<br>process at The University of Scranton.                                                                                                    |  |  |  |
|                  | How to Review a Student Accommodation Letter                                                                                                    |  |  |  |

1. Click Courses

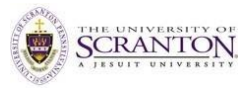

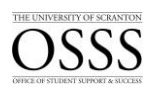

| ⇔ Home                   | Home / Course / Course Catalog              |
|--------------------------|---------------------------------------------|
| Accommodation<br>Letters | Course                                      |
| 🖒 Courses                | Course Catalog Past Courses                 |
|                          | Keywords                                    |
|                          | Semester                                    |
|                          | Apply Search Clear More Filters             |
|                          | 2 results                                   |
|                          | 005-13                                      |
|                          | © Date: August 28, 2023 - December 16, 2023 |

## 2. Click Course Name

| OSSS                     |                                             |          |
|--------------------------|---------------------------------------------|----------|
|                          | Home / Course / Course Details              |          |
| Accommodation<br>Letters | 11638 MATH 005-13 Algebra                   | (005-13) |
| O Courses                | Course Details Enrolled Students            | Exam     |
|                          | Cancel                                      |          |
|                          | Course                                      |          |
|                          | Title                                       |          |
|                          | 11638 MATH 005-13 Algebra                   |          |
|                          | Instructors                                 |          |
|                          | Thomas C. Leong (thomas.leong@scranton.edu) |          |
|                          | Code                                        |          |
|                          | 005-13                                      |          |
|                          | Credit Hours                                |          |
|                          | 3                                           |          |
|                          | Days                                        |          |
|                          | Tuesday, Thursday                           |          |
|                          | Semester                                    |          |
|                          | Fall 2023                                   |          |

3. Click Alternative Test Room Bookings

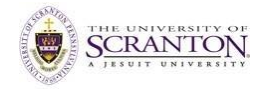

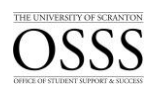

| 🗇 Home                   | Home / Course / Course Details / Alternative Test Room Bookings      |  |
|--------------------------|----------------------------------------------------------------------|--|
| Accommodation<br>Letters | 11638 MATH 005-13 Algebra (005-13)                                   |  |
| Ö Courses                | Course Details Enrolled Students Alternative Test Room Bookings Exam |  |
|                          | Keywords                                                             |  |
|                          | task Search                                                          |  |
|                          | лұру залты                                                           |  |
|                          | 7 results                                                            |  |
|                          |                                                                      |  |
|                          | USSS Testing Room - Online Exam USSS Computer                        |  |

4. Click on Student Name

| OSSS                                                                                                   |                                                                                                    |
|----------------------------------------------------------------------------------------------------|----------------------------------------------------------------------------------------------------|
| <ul> <li>Home</li> <li>Accommodation<br/>Letters</li> <li>Courses</li> <li>Caption Requests</li> </ul> | Accommodations Needed<br>Uncheck the accommodations that you do not plan to use for this test room booking.<br>RDA, 1.5x Additional Time for Exams and Quizzes , Calculator<br>Testing Room *<br>OSSS Testing Room - Online Exam OSSS Computer<br>Testing Date *<br>2023-12-12<br>Testing Time<br>03  00  pm  Clear |

5. Check to make sure the date and time of the exam are correct

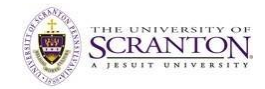

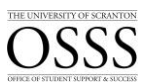

|                          | Course                                                                                    |  |  |  |  |  |
|--------------------------|-------------------------------------------------------------------------------------------|--|--|--|--|--|
| 🛱 Home                   | Completing this field will cause the page to reload. All fields will retain their values. |  |  |  |  |  |
| Accommodation<br>Letters | 11638 MATH 005-13 Algebra (005-13)                                                        |  |  |  |  |  |
| A Courses                | Exam Label Provided by Student                                                            |  |  |  |  |  |
|                          | Math Final Exam                                                                           |  |  |  |  |  |
| Caption Requests         |                                                                                           |  |  |  |  |  |
|                          | Exam                                                                                      |  |  |  |  |  |
|                          | [select]                                                                                  |  |  |  |  |  |
|                          | or Upload New Exam                                                                        |  |  |  |  |  |
|                          |                                                                                           |  |  |  |  |  |
|                          | Faculty Contact Information *                                                             |  |  |  |  |  |
|                          |                                                                                           |  |  |  |  |  |

- 6. The system will automatically fill the **Length** of the exam based on class duration multiplied by the student's accommodation
- 7. In the field immediately below **Length**, indicate the number of minutes the exam/quiz/test is supposed to take; do not include any extension here

| OSSS                                                                                                   |                                                                                                    |
|----------------------------------------------------------------------------------------------------|----------------------------------------------------------------------------------------------------|
| <ul> <li>Home</li> <li>Accommodation<br/>Letters</li> <li>Courses</li> <li>Caption Requests</li> </ul> | Please indicate the length of the exam given to the class in minutes<br>This will not include any extended time.                                                                               |
|                                                                                                    | Course<br>Completing this field will cause the page to reload. All fields will retain their values.<br>11638 MATH 005-13 Algebra (005-13)<br>Exam Label Provided by Student<br>Math Final Exam |
|                                                                                                    | Exam                                                                                                    |
|                                                                                                    | or Upload New Exam<br>Faculty Contact Information *<br>If OSSS needs to reach you during an exam, please provide the best contact information                                                  |
|                                                                                                    |                                                                                                    |

8. You may upload an exam in the corresponding slot, or select N/A if the exam will be online or delivered to the OSSS in hard copy

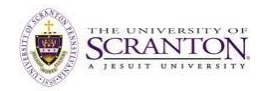

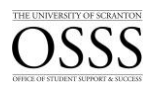

9. If the exam will be administered via Brightspace, indicate so; if **Yes**, a couple of other fields will appear for you to complete

| Notes               | accomdation 9 1 Ex  | Time) |    |
|---------------------|---------------------|-------|----|
| (i nave a calculato | raccomuation & 1.5X | nine) |    |
|                     |                     |       |    |
|                     |                     |       |    |
|                     |                     |       |    |
|                     |                     |       |    |
|                     |                     |       | 11 |
| Attachment          |                     |       |    |
| Add Itom            |                     |       |    |

10. Click Submit

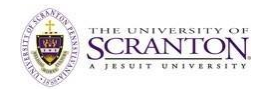